## Accessing Student Evaluation Results through Blackboard

Steps Screenshots 1. Log-in to Blackboard. COMMUNITY COLLEGE Tools 2. To access SmartEvals, you may either click on the 🚊 Institution Page Blackboard Tools Student Evaluation link that Q Gwen Setley you added in a prior course, =00 Ð or, click on "Tools" in the Activity Stream Rubrics Application Authorization left-navigation menu. Select Brainfuse Live Student Evaluations. Courses Calendar Messages Student Evaluations 🗐 Grades Tools

 Your SmartEvals dashboard is called myEvalCenter. From this screen, easily access:

> (1) The overall response rate for *all* evaluated courses (this includes *all* semesters).

(2) A tile representing each evaluated course, by semester.

(3) A preview of the evaluation questions, as seen by students.

 (4) Your survey results for each course (available after the report release date.) *Note:* if any tile shows a 0% response rate, no one completed the evaluation.

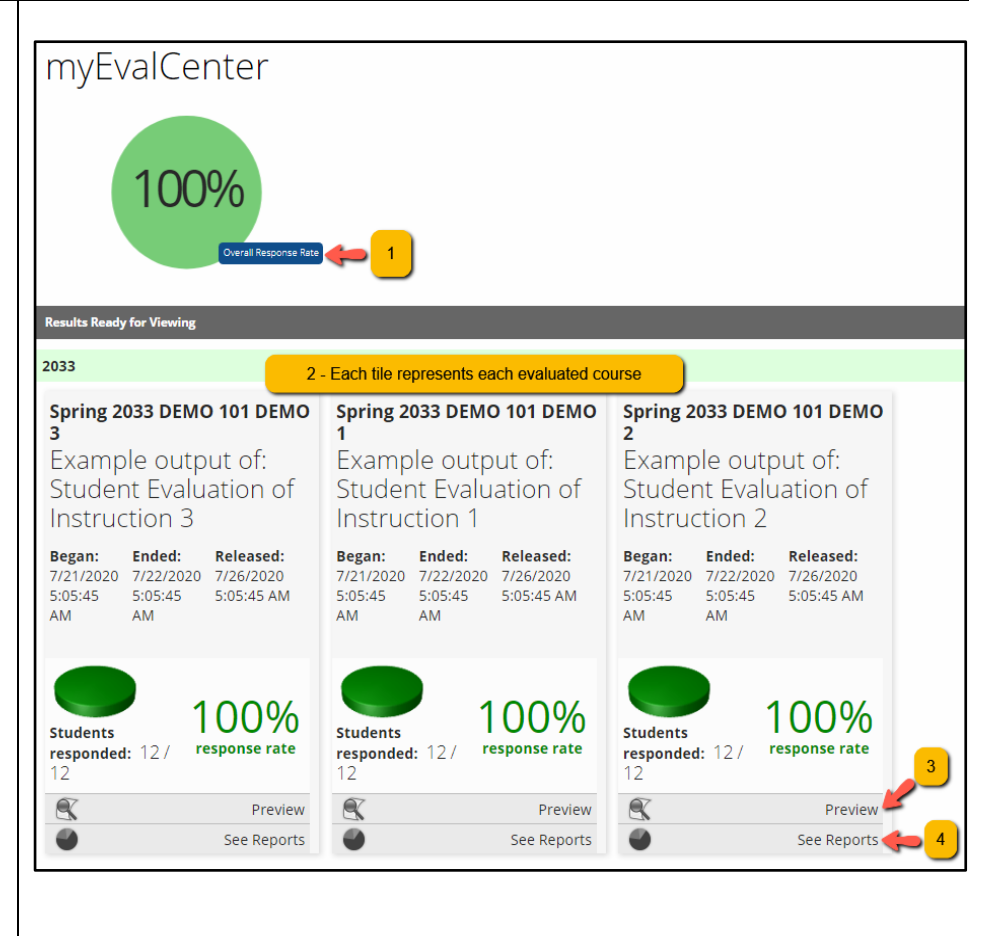

## Screenshots

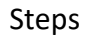

## Spring 2033 DEMO 101 DEMO 4. To generate a PDF of your Example output of: results for each course: Student Evaluation of Instruction 2 Began: Ended: Released: Click "See Reports" on /21/2020 7/22/2020 7/26/2020 05:45 5:05:45 5:05:45 AM :05:45 AM each course tile. 100% Students responded: 12/ Then, click "Export" response rate X Preview . See Reports Click "Export" again Faculty T.Professor Teaching DEMO 101 Graduate Example output of: Student Evaluation of Instruction DEMO sec: 3 2033 Spring A PDF document will ntile Rank Multi-Chart Individual Evaluation download to your See all of Ŧ computer showing survey responses, in aggregate, Faculty T.Professor Teaching DEMO 101 Undergraduate and comments. Evaluation of Instruction DEMO sec: 2 2033 Spring stom Report Percentile Rank Multi-Chart Individual Evaluations **Export Options** PDF: Portable Document Format 🔻 Show Course Heading? Show Column Titles? Show Grid Lines? (*Does not apply to PDF.*) Export PDF In Landscape Orientation? Export Faculty T.Professor Teaching DEMO 101 Graduate Example output of: Student 5. To view results within the Evaluation of Instruction DEMO sec: 3 2033 Spring system (rather than export Report Percentile Rank Multi-Chart Individual Evaluations to PDF): See all course levels / types • All courses DEMO 101 3 2033/Sprin Note the different tabs at the top of the screen. The There were: 12 possible respondents system defaults to the Div Avg **Ouestion Text** N Avg Sch Av "Custom Report" tab. Drop-6 Learned in this course 12 Recommend course 3.4 3.2 down menus allow you to 3.2 Instructor promoted 18 12 2.8 2.8 25% 896 896 2.8 25% 3396 discussion sort/view results from one t At Al Instructor effectiveness (T.Professor) class at a time, from 33 12 3.1 3.0 3.0 17% 25% 8% 33% 1796 multiple sections, or from Instructor met class 2.7 3.2 3.2 1796 1796 1796 34 12 896 25% regularly (T.Professor) all of your evaluated Instructor made material 40 12 3.8 3.3 3.3 25% 58% 096 096 1796 understandable (T.Professor) courses combined. 47 Instructor personalized feedback (T.Professor) 12 2.5 2.5 2.5 096 1796 1796 17% 1796 Scroll down to see numerical summaries of Distribution of Scores evaluation responses, T.Professor:Instructor made mate. distributions of scores as Strongly Agree pt. Agree pt. Neutral pt. Disagree pt. Strong bar charts. and comments.

| Steps                                                                                                    | Screenshots                                                                                                    |
|----------------------------------------------------------------------------------------------------|----------------------------------------------------------------------------------------------------|
| The "Percentile Rank" tab<br>provides a comparison of<br>your scores against the<br>college's total scores for the<br>semester.                                                                                            | Custom Report       Percentile Rank       Multi-Chart       Individual Evaluations         All courses       See all course levels / types          DEMO 101 3 2033/Spring       See all course levels / types          There were: 12 possible respondents.         Above Average       Average       Below Average         Vour average score compared to 72 student responses       100%       -       70%       69%       -       30%       29%       -       1%         13       Recommend course       12       Immer and course       34       Immer and course       34       Immer and course       10 |
| The "Multi-Chart" tab<br>shows results in bar or pie<br>chart form.                                                                                                    | Custom Report Percentile Rank Multi Chart Individual Evaluations  All courses  Each all course levels / types  DEMO 101 3 2033/Spring  There were: 12 possible respondents. Switch all charts  Eoc ALL Questions as Bar Charts  For Rating Scale: An exceptional amount to Almost nothing  Toggle Chart Type for this Rating Scale: Bar  Re Learned in this course                                                                                                    |
| The "individual Evaluations"<br>tab shows individual<br>responses in full. Note: <i>no</i><br>identifying information is<br>provided. Results are<br>shown as "Individual<br>Evaluation 1 out of 12; 2<br>out of 12; etc." | Custom Report       Percentile Rank       Multi-Chart       Individual Evaluations         Export Report       .pdf           Atlantic Cape Community College       Faculty T.Professor           DEMO 101Example output of: Student Evaluation of              Instruction Section: 3 Spring 2033                                                                                                    |